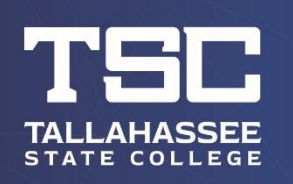

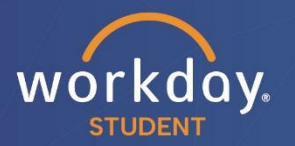

## **Providing Third-Party Access**

This process will allow you to give parents and/or guardians access to view your financial aid status, make payments, and/or view statements on your behalf.

After logging into Workday, follow the steps below to carry out the process.

On your homepage, click the icon in the top-right corner and select "View Profile" directly under your name (see arrows below).

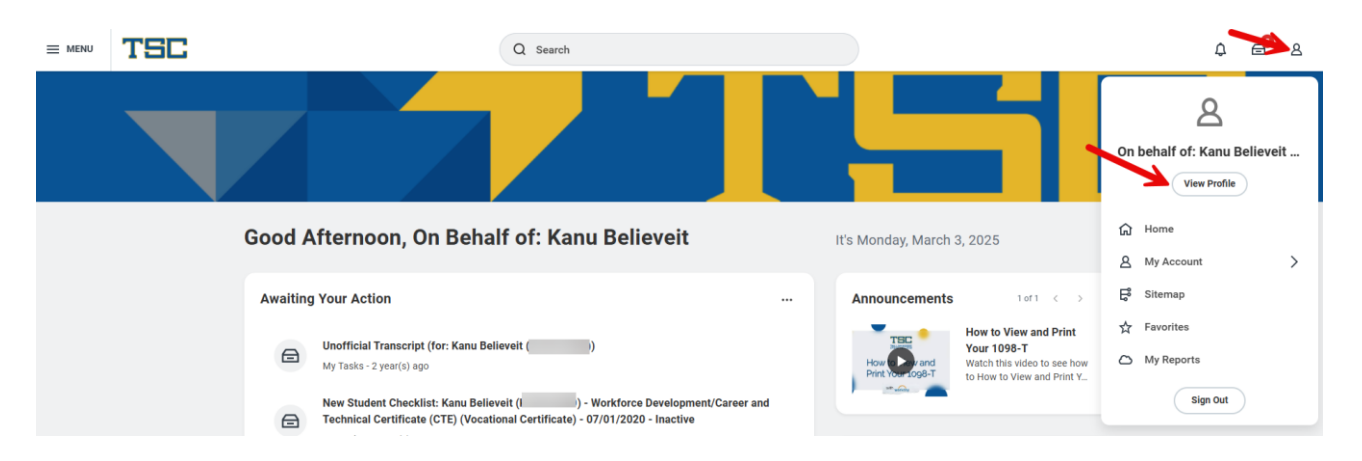

Click "Contact" in the left-hand pane, then select the "Friends and Family" tab (see arrow below).

| Kanu Believeit ( ) Student   Tallahassee State College | Contact Friends and Family                                    | _                                       |
|--------------------------------------------------------|---------------------------------------------------------------|-----------------------------------------|
| Actions<br>Email                                       | Edit Institutional Contact Information Email Addresses 1 item | I                                       |
| E Summary                                              | Email Address                                                 | Usage                                   |
| A Personal                                             |                                                               | Institutional (Primary)                 |
| Contact                                                |                                                               | ,,,,,,,,,,,,,,,,,,,,,,,,,,,,,,,,,,,,,,, |

\*All information within this document is based on a fictitious student and serves a training need only. None of the images, records or finances are from an actual student; the details are not meant to be accurate.

This will display any current emergency contact information. To add a third-party user, click the "Add" button (see arrow below).

| Kanu Believeit ()                   | Contact Friends and Family   |
|-------------------------------------|------------------------------|
| Student   Tallahassee State College |                              |
| Actions                             | Add                          |
|                                     | 0 items                      |
| Email                               | Name Relationship Types Rela |
| B Summary                           |                              |
| <u>A</u> Personal                   |                              |
| ▲ Contact                           |                              |

Select a "Relationship Type" (required) and "Relationship" (optional), check the box next to "Is Third-Party User" (see arrow below), then click on "Contact Information" (see highlighted box below) and complete all fields marked with a red asterisk. Click "OK" at the bottom of the window when finished. (NOTE: You **must** enter an email address for the contact to receive third-party access.)

| Add My Frien                   | ds and Family                                        |                                                                                                |                                                    |
|--------------------------------|------------------------------------------------------|------------------------------------------------------------------------------------------------|----------------------------------------------------|
| For                            | Kanu Believeit ( )                                   |                                                                                                |                                                    |
| Relationship Types 🛛 *         | × Parent :Ξ                                          |                                                                                                |                                                    |
| Relationship                   | $\times$ Mother :=                                   |                                                                                                |                                                    |
| s Third Party User             | Alert: You must still grant permissions to this thir | party user. After you complete this task, access the Manage Permissions for Third Party task / | that displays on your Friends and Family profile g |
| Preferred Languages            |                                                      |                                                                                                |                                                    |
| Comments                       |                                                      |                                                                                                |                                                    |
| Name Conta<br>Country * X Unit | ted States of America                                |                                                                                                |                                                    |
| Prefix                         | :=                                                   |                                                                                                |                                                    |
| First Name * M                 | omma                                                 |                                                                                                |                                                    |
| Middle Name                    |                                                      |                                                                                                |                                                    |
| Last Name * Be                 | lieveit                                              |                                                                                                |                                                    |
|                                | :=]                                                  |                                                                                                |                                                    |
| Suffix                         |                                                      |                                                                                                |                                                    |

\*All information within this document is based on a fictitious student and serves a training need only. None of the images, records or finances are from an actual student; the details are not meant to be accurate.

This will take you back to the "Friends and Family" page, with the new contact added to your list.

To provide third-party access, you will need to click on the "Actions" dropdown next to the new contact's name and select "Manage Permissions for My Third Party" (see arrows below).

(NOTE: This can only be done for contacts with "Yes" listed in the "Third Party" column.)

| Add             |                    |              |                  |                          |                                                                           |                | @ = □. ] ■ 🔳                                                       |
|-----------------|--------------------|--------------|------------------|--------------------------|---------------------------------------------------------------------------|----------------|--------------------------------------------------------------------|
| Name            | Relationship Types | Relationship | Phone Number     | Email Address            | Address                                                                   | Third<br>Party |                                                                    |
| Momma Believeit | Parent             | Mother       | +1 (850) 2018100 | sample@mymail.tsc.fl.edu | 444 Appleyard Drive, Tallahassee, FL<br>32304 United States of<br>America | Yes            | Actions v                                                          |
|                 |                    |              |                  |                          | •                                                                         | $\rightarrow$  | Manage Permissions for My Third Party<br>Remove Friends and Family |

Verify that the "Third Party" and "Institution" information are correct, then click "OK." On the next page, select all options to which you would like to grant this person access (see arrows below), then click "OK" at the bottom.

| Manage       | Permissions for My Third Party 🙀                                                                                                    |
|--------------|----------------------------------------------------------------------------------------------------|
| Institution  | Tallahassee State College                                                                                                    |
| Third Party  | Momma Believeit                                                                                                    |
| Student      | Kanu Belevet ( )                                                                                                    |
| Relationship | Mother                                                                                                    |
| Tasks Ava    | ilable for Third Party User                                                                                                    |
| Task Nam     | Make a Payment                                                                                                    |
| Descriptio   | This task gives access to make a payment on the student's behalf.                                                                                                    |
| Allowed      |                                                                                                    |
|              | •                                                                                                    |
| Task Nam     | viver Pinancial Ald Package                                                                                                    |
| Descriptio   | This task gives access to view the financial aid details on the student's behalf, including details around what financial aid is offered and what the estimated costs are for the year.                                                                 |
| Allowed      |                                                                                                    |
|              |                                                                                                    |
| Task Nam     | View Account Artholy                                                                                                    |
| Descriptio   | This task drive access to view student account transactions, including charges, perments, financial aid, and refunds, that have been posted to the student account. Details around the Due Now amount and any available payment plans can also be seen. |
| Allowed      |                                                                                                    |
|              |                                                                                                    |
| <b>(</b>     | K Caneel                                                                                                    |

Review the text on the next page, then type the *exact* name of the individual to whom you are granting access in the "Purpose of Waiver" box, check the box next to "Confirm" (see arrows below), and finally, click "Submit" at the bottom.

| Privacy Release Authorization Waiver                                                                                                    |  |  |  |  |  |
|----------------------------------------------------------------------------------------------------|--|--|--|--|--|
| Read the information outlined below. In the Purpose of Waiver field, please enter the name of the individual you are granting access to your account.                                                                                                    |  |  |  |  |  |
| Kanu Believeit (()) is allowing Momma Believeit to have access to the following tasks:                                                                                                    |  |  |  |  |  |
| Make a Payment<br>View Account Activity<br>View Current Classes<br>View Student Crades<br>View Student Statement (Without Courses)                                                                                                    |  |  |  |  |  |
| Morrana Bellevot                                                                                                    |  |  |  |  |  |
| The Pixed Act prohibits the release of information from your file to third parties without written consent. By confirming the name listed above, you are giving permission to TCC to release financial aid and/or student account information to them based on your specified preferences.<br>This authorization may be canceled at any time by your written consent. |  |  |  |  |  |
| To provide authorization to release you student education record (transcripts, grade point average, credit hours, and academic standing) to a third party you will need to complete and submit a Student Consent for Release of Education Record Information (FERPA form) available from the Admissions and Records Office.                                           |  |  |  |  |  |
| Confirm * 🗹                                                                                                    |  |  |  |  |  |
| enter your comment                                                                                                    |  |  |  |  |  |
| Submit                                                                                                    |  |  |  |  |  |

You will receive confirmation. Click the gold "Done" button to complete and return to your "Friends and Family" page. Those with third-party access will show with a "yes" in the column highlighted below. You can give different access to each person if necessary.

| Contact Friends and I | Family             |              |                  |                           |                                                                           |                |             |
|-----------------------|--------------------|--------------|------------------|---------------------------|---------------------------------------------------------------------------|----------------|-------------|
|                       |                    |              |                  |                           |                                                                           |                |             |
| 2 items               |                    |              |                  |                           |                                                                           |                | / = 🗆 r 🎟 🖽 |
| Name                  | Relationship Types | Relationship | Phone Number     | Email Address             | Address                                                                   | Third<br>Party | *           |
| Momma Believeit       | Emergency Contact  | Mother       | +1 (850) 2018100 | sample@mymail.tsc.fl.edu  | 444 Appleyard Drive, Tallahassee,<br>FL 32304 United States of<br>America | Yes            | Actions 🔻   |
| Daddy Believeit       | Emergency Contact  | Father       |                  | test121@mymail.tsc.fl.edu |                                                                           | No             | Actions v   |

Be sure to notify the person(s) to whom you have given third-party access. They will need to check their email and follow the steps given to create their own Workday account. Once they have done this, they will be able to log in and access the areas you have authorized.